# **Health Equity Module Data Entry Process**

#### This does not require changes to IRBs or DUAs because no PHI is being sent!

Note: Docker only needs to be downloaded once, not each time DeGAUSS is run.

STEP 2

### Enter patient hospitalizations into the CNU registry

STEP

You will need the PAC<sup>3</sup>/PC<sup>4</sup> patient and hospitalization IDs generated by your data entry platform (e.g. CardioAccess or LUMEDX) or the CNOC patient and clinic visit ID generated by ArborMetrix during the next steps.

# Input Patient Information into ArborMetrix

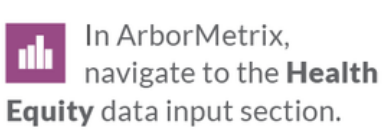

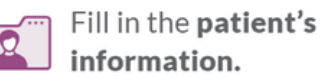

# **Batch Upload DeGAUSS Tool Metrics**

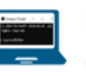

**Download Docker** in order to run the DeGAUSS containers on your desktop.

To secure protected health information (PHI), data is not shared until the last step.

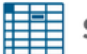

Set up a spreadsheet (.csv) file for DeGAUSS

STEP

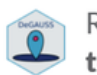

Run DeGAUSS to output the **Deprivation Index & Distance to center** spreadsheets for all patients desired.

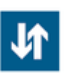

Remove all columns with PHI from spreadsheets and **upload your spreadsheet** to ArborMetrix.

As a safeguard, ArborMetrix will flag (and not accept) files that have PHI column headers.

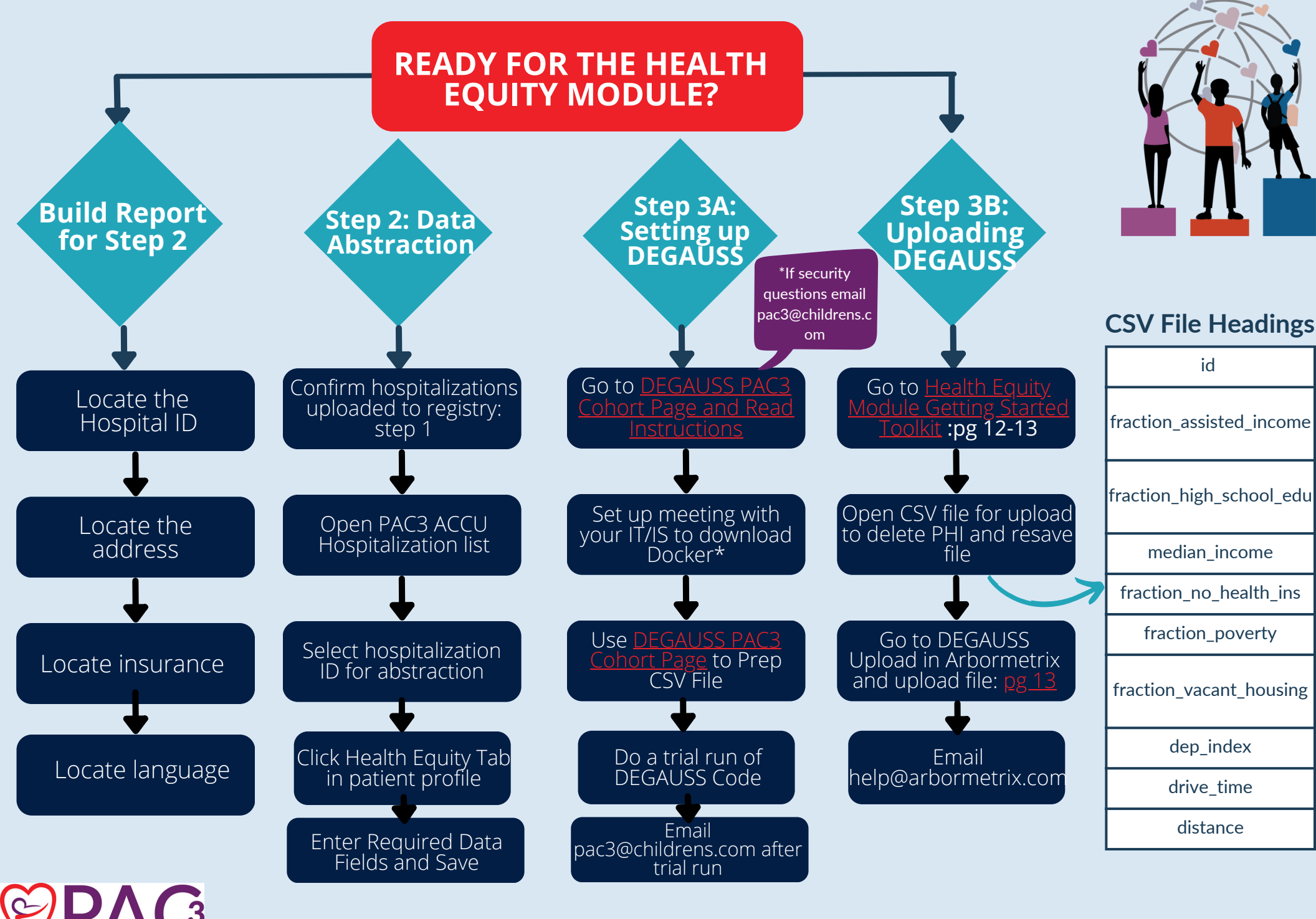

#### \*Links in Red\*